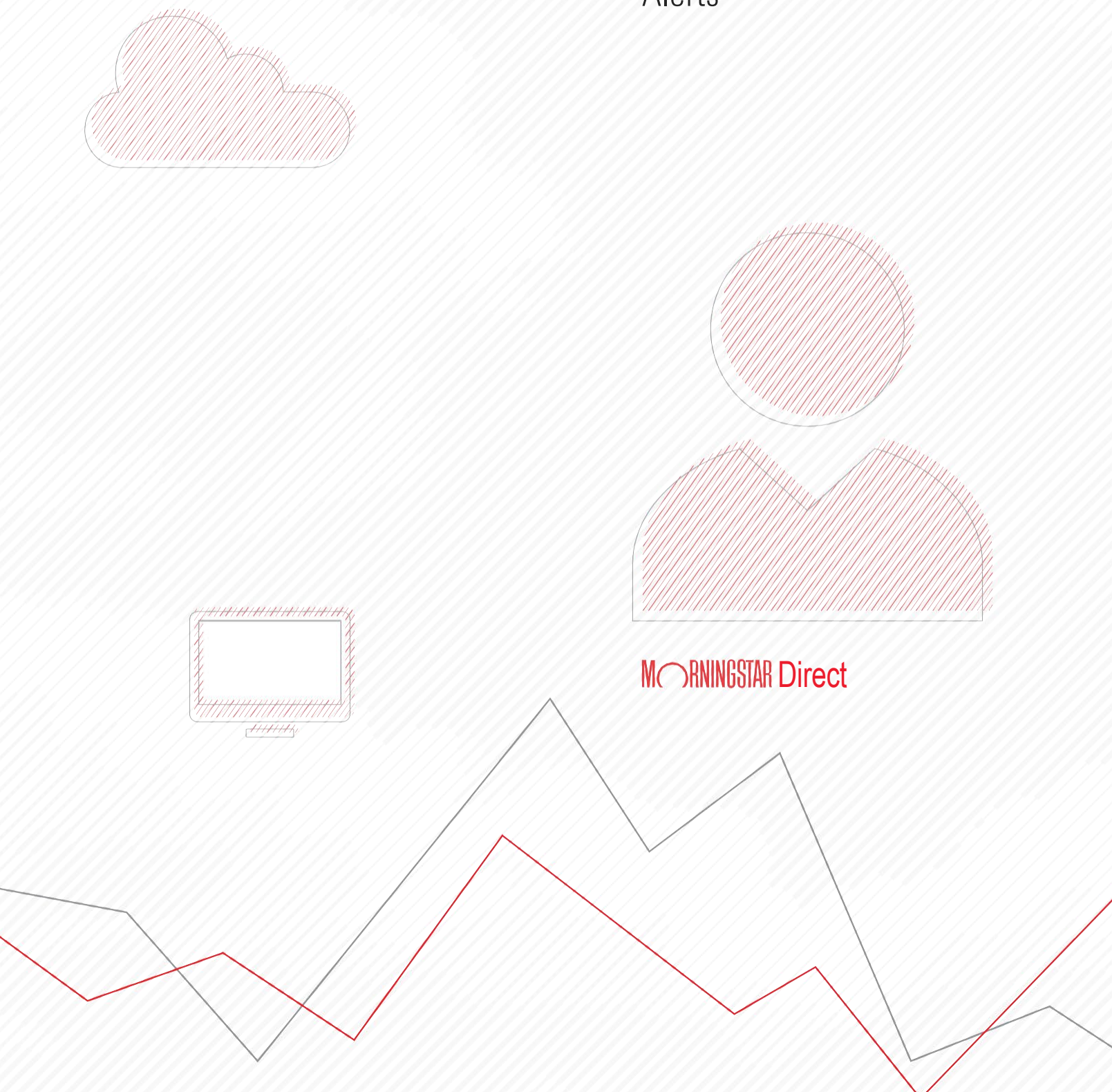

Morningstar Direct Training Guide Alerts

Copyright © 2020 Morningstar, Inc. All rights reserved.

The information contained herein: (1) is proprietary to Morningstar and/or its content providers; (2) may not be copied or distributed; (3) is not warranted to be accurate, complete or timely; and (4) does not constitute advice of any kind. Neither Morningstar nor its content providers are responsible for any damages or losses arising from any use of this information. Any statements that are nonfactual in nature constitute opinions only, are subject to change without notice, and may not be consistent across Morningstar. Past performance is no guarantee of future results.

Microsoft and Excel are either registered trademarks or trademarks of Microsoft Corporation in the United States and/ or other countries.

## Contents

| ALERTS                                   | 5 |
|------------------------------------------|---|
| Overview                                 | 5 |
| Exercise 1: Default Alert Settings       | 6 |
| Exercise 2: Creating a Price Alert       | 7 |
| Exercise 3: Creating a Morningstar Alert | 8 |
| Exercise 4: Creating a Filings Alert     |   |
| Exercise 5: Editing an Alert Rule        |   |
| Exercise 6: Deleting an Alert Rule       |   |

This page left intentionally blank

## Alerts

### **Overview**

With Morningstar Direct you can set up alerts to be notified of any significant changes – such as a manager change or a Morningstar Rating change – for an investment of your choice.

There are three types of alerts available in Morningstar Direct:

- ► Price alerts
- Morningstar alerts
- ► Filings alerts

In this exercise guide you will learn how to create each alert type.

**Exercise 1: Default Alert** 

Settings

Prior to using Alerts, it is recommended to go through the settings.

Do the following:

- 1. Go to **Home > Alerts**.
- 2. From the toolbar, click **Default Alert Settings**. The **Alert Details** dialogue box opens.

| Alerts |                                       |       |                          |
|--------|---------------------------------------|-------|--------------------------|
| Action | 🔹 🏦 Export 🖷 Print                    | Add 👻 | 🔲 Default Alert Settings |
|        | Alert Title<br>Display Currency : EUR |       | Trigger Date             |

Note how your email address is already populated in the Additional Email Address field. You are able to add up to 25 additional email addresses separated with a comma.

By doing so, all recipients will receive all alerts that you will set up under the Alerts section.

We want to ensure that we do receive an email every time there is a change.

- 3. Make Alert Inactive after First Trigger: do not select if you want a recurring notification.
- 4. Send email: select if you want to receive an email notification.
  - Mote: If you do not select it, you will be able to view triggered alerts within Morningstar Direct.
- 5. Auto Delete Triggered Results after 30 days: do not select if you want to keep all triggered alerts.

| Morningstar Direct X<br>Alerts Details<br>Set default values to use when creating new alerts, and add up<br>to 25 additional email addresses (comma separated with no<br>spaces) for whom should receive alert notifications.<br>Additional Email Address<br>julie.petitjean-freytet@morningstar.com |
|----------------------------------------------------------------------------------------------------|
| Alerts Details<br>Set default values to use when creating new alerts, and add up<br>to 25 additional email addresses (comma separated with no<br>spaces) for whom should receive alert notifications.<br>Additional Email Address<br>julie.petitjean-freytet@morningstar.com                         |
| Additional Email Address<br>julie.petitjean-freytet@morningstar.com                                                                                                    |
| julie.petitjean-freytet@morningstar.com                                                                                                    |
|                                                                                                    |
| <ul> <li>Make Alert Inactive after First Trigger</li> <li>✓ Send email</li> <li>Auto Delete Triggered Results after 30 days</li> </ul>                                                                                                    |
| Save Cancel                                                                                                    |

6. Click **Save**.

Let's have a look at the first alert type available in Morningstar Direct: Price alerts.

Here you will be able to set up alerts for a list of securities to be alerted if the price went up or down by a certain %. There are also other options available there.

Exercise 2: Creating a Price Alert

To set up a Price alert, do the following:

1. From the toolbar, click **Add > Price alert**. The **Add: Price Alerts** dialogue box opens.

| Alerts                                                                           | Alerts                                |          |                    |     |                          |                         |           |                |
|----------------------------------------------------------------------------------|---------------------------------------|----------|--------------------|-----|--------------------------|-------------------------|-----------|----------------|
| Action 🔹 🏝 Export 🍓 Print Add 👻 🔤 Default Alert Settings View Triggered Alerts 🔍 |                                       |          |                    |     |                          |                         |           |                |
|                                                                                  | Alert Title<br>Display Currency : EUR | Price A  | lerts              | e 🗸 | Security                 | Additional Information  | Direction | Previous Value |
| 1                                                                                | Morningstar Rating Cha                | Mornin   | Morningstar Alerts |     | Allianz Wachstum Europa  | **Sample list Large Cap | UP        | 3              |
| 2                                                                                | Morningstar Rating Cha                | Filing A | Filing Alerts      |     | Handelsbanken Europa In  | **Sample list Large Cap | UP        | 3              |
| 3                                                                                | Fund Manager Change                   |          | 01/02/202          | 0   | Fidelity European Dynami | **Sample list Large Cap |           | Fabio Riccelli |
| 4                                                                                | Fund Manager Change                   |          | 01/02/202          | 0   | Fidelity European Dynami | **Sample list Large Cap |           | Fabio Riccelli |
| 5                                                                                | Morningstar Analyst Rat               | ing Chan | ge 12/10/201       | 9   | Fidelity European Growth | **Sample list Large Cap |           | Bronze         |
| 6                                                                                | Morningstar Analyst Rat               | ing Chan | ge 12/10/201       | 9   | Fidelity European Growth | **Sample list Large Cap |           | Bronze         |
| 7                                                                                | Morningstar Rating Cha                | nge      | 12/06/201          | 9   | Swedbank Robur Europaf   | **Sample list Large Cap | UP        | 3              |
| 8                                                                                | Morningstar Rating Cha                | nge      | 12/06/201          | 9   | Metropole Selection A    | **Sample list Large Cap | DOWN      | 3              |

- Using the Security drop-down menu, use the Search field to look for Fidelity Special Situations.
- 3. Select the checkbox to the left of the fund name to select it.

| Morningstar Direct                                                                                                    |                                             | ×                             |
|----------------------------------------------------------------------------------------------------|---------------------------------------------|-------------------------------|
| Add:Price Alerts                                                                                                    |                                             |                               |
| Price alerts can be setup for any Morningstar tracked investment. Alerts ar<br>data. Price alerts can be created for one or multiple investments at a time. | e triggered on an intra-day bi              | asis based on real time price |
| Security Securities: Fidelity Special Situations                                                                                                    |                                             |                               |
| Price / fidelity special situations                                                                                                    |                                             |                               |
| Price Securities (1)                                                                                                    |                                             | Send Email Auto Delete        |
| Price Open-End Funds Close Price on                                                                                                    | First Trigger                               | Send Email 🗌 Auto Delete      |
| Price     Fidelity Special Situations     Close Price     Fidelity Special Situations W Aci                                                                 | Make Alert Inactive after     First Trigger | Send Email 🗌 Auto Delete      |
| Price Fidelity Special Situations Serie                                                                                                    |                                             | ✓ Send Email                  |
| Volume Fidelity Special Situations Serie                                                                                                    |                                             | ☑ Send Email 🗌 Auto Delete    |
| 52-Wee Fidelity Special Situations Serie                                                                                                    |                                             | ✓ Send Email 🗌 Auto Delete    |
| 52-Wee                                                                                                    |                                             | ✓ Send Email                  |
| S2-Wets right englisher                                                                                                    |                                             | Send Email 🗌 Auto Delete      |
| 52-Week Low Chg % > ¥                                                                                                    |                                             | Send Email 🗌 Auto Delete      |
| Security Trading on High Volume                                                                                                    | Make Alert Inactive after     First Trigger | Send Email 🗌 Auto Delete      |
| S2-Week High                                                                                                    | Make Alert Inactive after<br>First Trigger  | Send Email 🗌 Auto Delete      |
| 52-Week Low                                                                                                    | Make Alert Inactive after     First Trigger | Send Email 🗌 Auto Delete      |
|                                                                                                    |                                             |                               |
|                                                                                                    |                                             |                               |
|                                                                                                    |                                             |                               |
|                                                                                                    |                                             |                               |
|                                                                                                    |                                             | Save Cancel                   |
|                                                                                                    |                                             |                               |

- 4. Search for and select **Comgest Growth Europe EUR Acc**.
- 5. Select **Price >= 2% of last Close Price**.

| 15                                                                                                    |                                                      |                                                |                            |  |  |  |  |
|----------------------------------------------------------------------------------------------------|------------------------------------------------------|------------------------------------------------|----------------------------|--|--|--|--|
| Morningstar Direct                                                                                                    |                                                      |                                                | ×                          |  |  |  |  |
| Add:Price Alerts                                                                                                    |                                                      |                                                |                            |  |  |  |  |
| Price alerts can be setup for any Morningstar tracked investment. Alerts are triggered on an intra-day basis based on real time price<br>data. Price alerts can be created for one or multiple investments at a time. |                                                      |                                                |                            |  |  |  |  |
| Security 2 Selected                                                                                                    | ~                                                    |                                                |                            |  |  |  |  |
| <ul> <li>Price Alerts</li> </ul>                                                                                                    |                                                      |                                                |                            |  |  |  |  |
| Price                                                                                                    | >= V                                                 |                                                | ✓ Send Email □ Auto Delete |  |  |  |  |
| Price                                                                                                    | increased by % of last Close Price of<br>High Volume | n □ Make Alert Inactive after<br>First Trigger | ✓ Send Email □ Auto Delete |  |  |  |  |
| ✔ Price                                                                                                    | increased by 2 % of last Close Price                 | Hake Alert Inactive after<br>First Trigger     | Send Email 🗌 Auto Delete   |  |  |  |  |

- 6. Click **Save**. You are returned to the Alerts window.
- 7. From the toolbar, select **Alerts Rules** from the **View** drop-down menu. Your newly created alerts display on screen.

| Alerts                                                             | Alerts         |                             |                        |            |       |           |             |  |
|--------------------------------------------------------------------|----------------|-----------------------------|------------------------|------------|-------|-----------|-------------|--|
| Action 🗸 🏦 Print Add + 🖬 Default Alert Settings View Alert Rules 🗸 |                |                             |                        |            |       |           |             |  |
|                                                                    | Alert Title    | Security                    | Additional Information | Date Set   | Email | Recurring | Auto Delete |  |
|                                                                    |                |                             |                        |            |       |           |             |  |
| 1                                                                  | Price >= x% Up | Fidelity Special Situations |                        | 01/23/2020 | Yes   | Yes       | No          |  |
| 2                                                                  | Price >= x% Up | Comgest Growth Europe EL    |                        | 01/23/2020 | Yes   | Yes       | No          |  |
|                                                                    |                |                             |                        |            |       |           |             |  |
|                                                                    |                |                             |                        |            |       |           |             |  |
| _                                                                  |                |                             |                        |            |       |           |             |  |

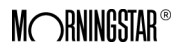

**Morningstar Alerts** flag any changes to Morningstar ratings, peer group classifications, Equity and Fixed Income Style boxes, and much more.

In this exercise you will learn how to select an Investment List saved in Workspace, and how to general multiple alerts for the selected securities.

To create a Morningstar Alert, do the following:

- From the toolbar, click Add > Morningstar alert. The Add: Morningstar Data Points Alerts dialogue box opens.
- 2. Using the **Security** drop-down menu, click the **Investment List** section.
- 3. Select the Investment List labelled **Multiple Investments**, which you created during the <u>Working with Lists</u> exercise guide.
  - Mote: If you did not complete this exercise, please select any other investment list containing funds.
- 4. Click the **Securities** section.
- 5. Search for Comgest Growth Europe EUR Acc and select it.
- 6. Click on the side of the drop-down menu to close it.

You have now selected the securities saved in an Investment List and an additional fund.

| Morningstar Direct                                                                                                    |                                    |  |  |  |  |  |  |
|----------------------------------------------------------------------------------------------------|------------------------------------|--|--|--|--|--|--|
| Add:Horningstar Data Point Alerts<br>Morningstar alerts can be setup for any Morningstar tracked i<br>alerts can be created for one or multiple investments at a tim<br>Contribution Plan. |                                    |  |  |  |  |  |  |
| Security 2 g                                                                                                    | Selected 💌                         |  |  |  |  |  |  |
| End of Da                                                                                                    | omgest growth europe eur acc 🛛 🛞   |  |  |  |  |  |  |
| ▼ Mornin <sub>Se</sub>                                                                                                    | curities (1)                       |  |  |  |  |  |  |
| Star Ra Op                                                                                                    | en-End Funds                       |  |  |  |  |  |  |
| Star Ra                                                                                                    | Comgest Growth Europe EUR A        |  |  |  |  |  |  |
|                                                                                                    | Comgest Growth Europe EUR I        |  |  |  |  |  |  |
|                                                                                                    | Comgest Growth Europe Opps E       |  |  |  |  |  |  |
| 🗌 Mornin <u>ç</u> 🔤                                                                                                    | Comgest Growth Europe Opps E       |  |  |  |  |  |  |
| 🗌 Financii 📃                                                                                                    | Comgest Growth Europe EUR Z        |  |  |  |  |  |  |
| Growth                                                                                                    | Comgest Growth Europe ex UK        |  |  |  |  |  |  |
| Profitat De                                                                                                    | efined Contribution Plans (0 of 2) |  |  |  |  |  |  |
| In                                                                                                    | vestment List (1 of 74)            |  |  |  |  |  |  |
| Listing Vi                                                                                                    | ew Selected                        |  |  |  |  |  |  |
| → Actions                                                                                                    |                                    |  |  |  |  |  |  |

We will now proceed and select the following alerts:

- 1. Expand the Morningstar Ratings and Analysis section.
- 2. Select Star Rating and Morningstar Analyst Rating Change.
- 3. Expand the Fund Portfolio section.
- 4. Select Morningstar Category and Morningstar Fixed Income Style.
- 5. Expand the Nuts & Bolts section.
- 6. Select Fund Manager Change and Equity Style box.
- 7. Click Save.

Exercise 3: Creating a Morningstar Alert

| <u>File New Favorites Too</u> | ls <u>H</u> elp | Search for In Securitie                | is • Go                       | Send us fee            | dback      |       |           |           |
|-------------------------------|-----------------|----------------------------------------|-------------------------------|------------------------|------------|-------|-----------|-----------|
| ome                           | Alerts          |                                        |                               |                        |            |       |           |           |
| Home                          | Action          | ・ 念 Export 過 Print Add ・ 回 Del         | fault Alert Settings View     | lert Rules             |            |       |           |           |
| Alerts                        |                 | Alert Title                            | Security                      | Additional Information | Date Set   | Email | Recurring | Auto Dele |
| 🗉 Filings                     |                 |                                        |                               |                        |            |       |           |           |
| Excel Add-In                  | <b>E</b> 1      | Norningstar Equity Style Box Change    | YT Europa FUR R01 T           | Multiple Investments   | 01/23/2020 | Yes   | Yee       | No        |
| Help/Definitions              | 2               | Morningstar Equity Style Box Change    | SEB European Equity A         | Multiple Investments   | 01/23/2020 | Yes   | Yes       | No        |
| Morningstar Publications      | 3               | Morningstar Equity Style Box Change    | KBC Eq Ed Buyback Europe      | Multiple Investments   | 01/23/2020 | Yes   | Yes       | No        |
| HFR Research                  | <b>F</b> 4      | Morningstar Equity Style Box Change    | IPMorgan SAR European A       | Multiple Investments   | 01/23/2020 | Yes   | Yes       | No        |
| Learning Center               | 5               | Morningstar Equity Style Box Change    | Deka STOXX® Europe Stro       | Multiple Investments   | 01/23/2020 | Yes   | Yes       | No        |
| country conten                | <b>F</b> 6      | Morningstar Equity Style Box Change    | DWS Invest CROCI Europe       | Multiple Investments   | 01/23/2020 | Yes   | Yes       | No        |
|                               | 7               | Morningstar Equity Style Box Change    | BNPP E Equity Value Europe    | Multiple Investments   | 01/23/2020 | Yes   | Yes       | No        |
|                               | 8               | Morningstar Equity Style Box Change    | B & G Long Term Valuel S E    | Multiple Investments   | 01/23/2020 | Yes   | Yes       | No        |
|                               | 9               | Morningstar Equity Style Box Change    | Amundi Eds European En Va     | Multiple Investments   | 01/23/2020 | Yes   | Yes       | No        |
|                               | 10              | Morningstar Equity Style Box Change    | AMF Aktiefond Europa          | Multiple Investments   | 01/23/2020 | Yes   | Yes       | No        |
|                               | 11              | Morningstar Equity Style Box Change    | AXA Framlington Emerg Ma      | Multiple Investments   | 01/23/2020 | Yes   | Yes       | No        |
|                               | 12              | Morningstar Equity Style Box Change    | Threadneedle (Lux) Pan Eu     | Multiple Investments   | 01/23/2020 | Yes   | Yes       | No        |
|                               | 13              | Morningstar Equity Style Box Change    | Allianz Europe Equity Growt   | Multiple Investments   | 01/23/2020 | Yes   | Yes       | No        |
|                               | 14              | Morningstar Equity Style Box Change    | Fidelity Special Situations   | Multiple Investments   | 01/23/2020 | Yes   | Yes       | No        |
|                               | 15              | Morningstar Equity Style Box Change    | Alken European Opportuniti    | Multiple Investments   | 01/23/2020 | Yes   | Yes       | No        |
|                               | 16              | Fund Manager Change                    | XT Europa EUR R01 T           | Multiple Investments   | 01/23/2020 | Yes   | Yes       | No        |
|                               | 17              | Fund Manager Change                    | SEB European Equity A         | Multiple Investments   | 01/23/2020 | Yes   | Yes       | No        |
|                               | 18              | Fund Manager Change                    | KBC En Ed Buyback Europe      | Multiple Investments   | 01/23/2020 | Yes   | Yes       | No        |
|                               | 19              | Fund Manager Change                    | 1PMorgan SAR European A       | Multiple Investments   | 01/23/2020 | Yes   | Yes       | No        |
|                               | 20              | Fund Manager Change                    | Deka STOXX® Europe Stro       | Multiple Investments   | 01/23/2020 | Yes   | Yes       | No        |
|                               | 21              | Fund Manager Change                    | DWS Invest CROCI Europe       | Multiple Investments   | 01/23/2020 | Vec   | Yes       | No        |
|                               | 22              | Fund Manager Change                    | BNPP E Equity Value Europe    | Multiple Investments   | 01/23/2020 | Yes   | Yes       | No        |
|                               | 23              | Fund Manager Change                    | B & G Long Term Valuel S F    | Multiple Investments   | 01/23/2020 | Yes   | Yes       | No        |
|                               | 24              | Fund Manager Change                    | Amundi Eds European Ed Va     | Multiple Investments   | 01/23/2020 | Yes   | Yes       | No        |
|                               | 25              | Fund Manager Change                    | AME Aktiefond Europa          | Multiple Investments   | 01/23/2020 | Yes   | Yes       | No        |
|                               | 26              | Fund Manager Change                    | AXA Framlington Emerg Ma      | Multiple Investments   | 01/23/2020 | Yes   | Yes       | No        |
|                               | 27              | Fund Manager Change                    | Threadneedle (Lux) Pan Fu     | Multiple Investments   | 01/23/2020 | Yes   | Yes       | No        |
| >                             | 28              | Fund Manager Change                    | Allianz Europe Equity Growt   | Multiple Investments   | 01/23/2020 | Yes   | Yes       | No        |
| ity/Credit Research           | 29              | Fund Manager Change                    | Fidelity Special Situations   | Multiple Investments   | 01/23/2020 | Yes   | Yes       | No        |
| la i l                        | 30              | Fund Manager Change                    | Alken European Opportuniti    | Multiple Investments   | 01/23/2020 | Vec   | Yee       | No        |
| al Databases                  | 31              | Morningstar Fixed Income Style Box Ch  | AT Europa FUR R01 T           | Multiple Investments   | 01/23/2020 | Yes   | Yes       | No        |
| bal Databases                 | 32              | Morningstar Fixed Income Style Box Cha | ar SEB European Equity A      | Multiple Investments   | 01/23/2020 | Yes   | Yes       | No        |
| formance Reporting            | 33              | Morningstar Fixed Income Style Box Cha | KBC Eq Ed Buyback Europe      | Multiple Investments   | 01/23/2020 | Yes   | Yes       | No        |
| et Allocation                 | 34              | Morningstar Fixed Income Style Box Cha | ar 10Morgan SAR European A    | Multiple Investments   | 01/23/2020 | Vec   | Yee       | No        |
| tfolio Management             | 35              | Morningstar Fixed Income Style Box Cha | ar Deka STOXX® Europe Stro    | Multiple Investments   | 01/23/2020 | Yes   | Yes       | No        |
| falls Assistants              | 36              | Morningstar Fixed Income Style Box Cha | ar DWS Invest CROCI Europe    | Multiple Investments   | 01/23/2020 | Yes   | Yes       | No        |
| trollo Analysis               | 37              | Morningstar Fixed Income Style Box Cha | ar BNPP E Equity Value Europe | Multiple Investments   | 01/23/2020 | Yes   | Yes       | No        |
| rkets                         | 38              | Morningstar Fixed Income Style Box Cha | ar B & G Long Term Valuel S F | Multiple Investments   | 01/23/2020 | Yes   | Yes       | No        |
| et Flows                      | 39              | Morningstar Fixed Income Style Box Cha | ar Amundi Eds European En Va  | Multiple Investments   | 01/23/2020 | Yes   | Yes       | No        |
| sentation Studio              | 40              | Morningstar Fixed Income Style Box Cha | AMF Aktiefond Europa          | Multiple Investments   | 01/23/2020 | Yes   | Yes       | No        |
| k Model Analysis              | 41              | Morningstar Fixed Income Style Box Cha | ar AXA Framlington Emerg Ma   | Multiple Investments   | 01/23/2020 | Yes   | Yes       | No        |
|                               |                 | the state of the state of the box care | 4                             |                        |            |       |           |           |

You are returned to the Alerts section and your rules were added to the Alert Rules page.

**Filing Alerts** let you know of any new Stock or Fund reports such as Annual Report, Prospectus, KIID (for funds), and much more.

In this exercise you will learn how to select an Investment List saved in Workspace, and how to general multiple alerts for the selected securities.

To create a Filing Alert, do the following:

- 1. Using the Security drop-down menu, click the Investment List section.
- 2. Select the Investment List labelled **Multiple Investments**, which you created during the <u>Working with Lists</u> exercise guide.
- Mote: If you did not complete this exercise, please select any other investment list containing funds.
- 3. Click on the side of the drop-down menu to close it.
- 4. Expand the Fund Filings section.
- 5. Select Annual Report, Factsheet, Prospectus and KIID.
- 6. Click **Save**.

Your Filing Alerts were added to the Alert Rules page.

| Alerts |                                   |                             |                        |            |       |           |             |
|--------|-----------------------------------|-----------------------------|------------------------|------------|-------|-----------|-------------|
| Action | 🔹 🏦 Export 👜 Print 🛛 Add 👻 🔟 Defa | ault Alert Settings View A  | lert Rules 🔽           |            |       |           |             |
|        | Alert Title                       | Security                    | Additional Information | Date Set   | Email | Recurring | Auto Delete |
| 1      | New Filing - KIID                 | Allianz Europe Equity Grow  | Multiple Investments   | 01/23/2020 | Yes   | Yes       | No          |
| 2      | New Filing - KIID                 | Fidelity Special Situations | Multiple Investments   | 01/23/2020 | Yes   | Yes       | No          |
| 3      | New Filing - KIID                 | Alken European Opportunit   | Multiple Investments   | 01/23/2020 | Yes   | Yes       | No          |
| 4      | New Filing - Prospectus           | XT Europa EUR R01 T         | Multiple Investments   | 01/23/2020 | Yes   | Yes       | No          |
| 5      | New Filing - Prospectus           | SEB European Equity A       | Multiple Investments   | 01/23/2020 | Yes   | Yes       | No          |
| 6      | New Filing - Prospectus           | KBC Eq Fd Buyback Europe    | Multiple Investments   | 01/23/2020 | Yes   | Yes       | No          |
| 7      | New Filing - Prospectus           | JPMorgan SAR European A     | Multiple Investments   | 01/23/2020 | Yes   | Yes       | No          |
| 8      | New Filing - Prospectus           | Deka STOXX® Europe Stro     | Multiple Investments   | 01/23/2020 | Yes   | Yes       | No          |
| 9      | New Filing - Prospectus           | DWS Invest CROCI Europe     | Multiple Investments   | 01/23/2020 | Yes   | Yes       | No          |
| 10     | New Filing - Prospectus           | BNPP E Equity Value Europe  | Multiple Investments   | 01/23/2020 | Yes   | Yes       | No          |
| 11     | New Filing - Prospectus           | B & G Long Term Valuel S I  | Multiple Investments   | 01/23/2020 | Yes   | Yes       | No          |
| 12     | New Filing - Prospectus           | Amundi Fds European Eq V    | Multiple Investments   | 01/23/2020 | Yes   | Yes       | No          |
| 13     | New Filing - Prospectus           | AMF Aktiefond Europa        | Multiple Investments   | 01/23/2020 | Yes   | Yes       | No          |
| 14     | New Filing - Prospectus           | AXA Framlington Emerg Ma    | Multiple Investments   | 01/23/2020 | Yes   | Yes       | No          |
| 15     | New Filing Drespectus             | Throadpoodlo (Luve) Dan Fu  | Multiple Investments   | 01/22/2020 | Voc   | Vec       | No          |

# Exercise 4: Creating a Filings Alert

**Exercise 5: Editing an Alert** 

Rule

Once rules have been created, you can still apply changes to your notification settings.

To edit a rule, do the following:

- 1. Within the Alerts section, ensure you selected the **Alert Rules** view.
- 2. Double-click on one of the rules. The Edit Security Alert dialogue box opens.
- 3. Select Make Alert Inactive after First Trigger.

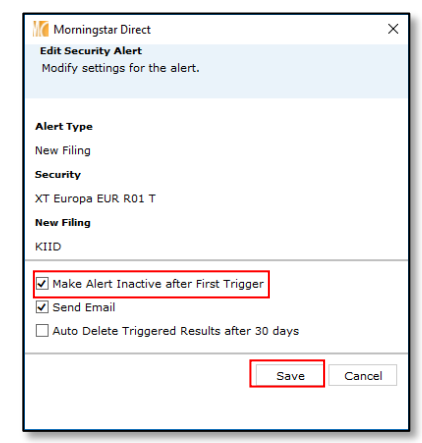

#### 4. Click Save.

The notification changes have been saved.

| Alerts | Alerts                            |                          |                        |            |       |           |             |  |  |
|--------|-----------------------------------|--------------------------|------------------------|------------|-------|-----------|-------------|--|--|
| Action | n 🔹 🏦 Export 👜 Print 🛛 Add 👻 🔟 De | ault Alert Settings View | Alert Rules 🗸          |            |       |           |             |  |  |
|        | Alert Title                       | Security                 | Additional Information | Date Set   | Email | Recurring | Auto Delete |  |  |
| 1      | New Filing - KIID                 | XT Europa EUR R01 T      | Multiple Investments   | 01/27/2020 | Yes   | No        | No          |  |  |
| 2      | New Filing - KIID                 | SEB European Equity A    | Multiple Investments   | 01/23/2020 | Yes   | Yes       | No          |  |  |

To delete a rule, do the following:

- 1. Select the checkbox to the left of the rule you want to delete.
- 2. From the toolbar, click **Action > Delete**.

| Alerts                                                            |                   |                   |   |                       |       |  |  |  |  |
|-------------------------------------------------------------------|-------------------|-------------------|---|-----------------------|-------|--|--|--|--|
| Action 🗸 🏦 Export 🍓 Print 🛛 Add 👻 🔟 Default Alert Settings View 🗍 |                   |                   |   |                       |       |  |  |  |  |
| Delete                                                            |                   | ]                 | : | Security              | 4     |  |  |  |  |
| ✓ 1                                                               | New Filing - K    | New Filing - KIID |   | XT Europa EUR R01 T   | r     |  |  |  |  |
| 2                                                                 | New Filing - KIID |                   |   | SEB European Equity A |       |  |  |  |  |
| 3                                                                 | New Filing - K    |                   |   | KBC En Ed Buyback Eur | ope I |  |  |  |  |

3. On the prompt, click **OK**.

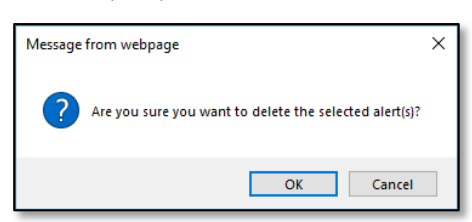

Your rule has been deleted.

Exercise 6: Deleting an Alert Rule